## Computing

## Wie kann ich in Microsoft Excel die Fixierung der ersten Spalte oder der obersten Zeile aufheben?

- Um in Excel die Fixierung der ersten Spalte oder der obersten Zeile aufzuheben, wechseln Sie auf den Reiter **ANSICHT**.
- Klicken Sie im Bereich Fenster auf Fenster fixieren.
- Wählen Sie aus dem Popup-Menü den obersten Punkt **Fixierung** aufheben aus.
- Die Fixierung ist nun **deaktiviert**.

Eindeutige ID: #1422 Verfasser: Christian Steiner Letzte Änderung: 2016-08-05 12:19